## AmazonSmile

#### What is AmazonSmile?

AmazonSmile is a website operated by Amazon that lets customers enjoy the same wide selection of products, low prices, and convenient shopping features as on Amazon.com. The difference is that when customers shop on AmazonSmile (<u>smile.amazon.com</u>), the AmazonSmile Foundation will donate 0.5% of the price of eligible purchases to the charitable organizations selected by customers.

There is no cost to you! You only have to remember to shop at <u>smile.amazon.com</u> or enable AmazonSmile in your mobile device's app and St. Dominic students benefit! If you already have an Amazon account, simply login with the same information.

#### Already familiar with AmazonSmile and just need our link?

You can visit https://smile.amazon.com/ch/31-0538541 to set your charitable organization to St. Dominic.

#### That link is too long to type! Here is our short URL and our scannable 3D barcode.

You can also visit <u>https://amzn.to/2Nb2qtY</u> or our scannable 3D barcode: These alternative links redirect you to our full AmazonSmile link.

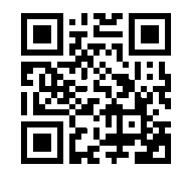

#### I have the Amazon App on my mobile device. Will that work?

Yes it will! Whether you use Apple or Android, open the Amazon app on your device and find the Settings menu. Within Settings, you should see an option for AmazonSmile. Once selected, follow the instructions to enable it on that device. This needs to be done on each device you use to shop at Amazon. Once completed, it will show what charity you support, your impact from using AmazonSmile along with how much that charity has received. In addition to that, it will show you a renewal date. This is simply to re-enable AmazonSmile on this device and **not** a renewal date of any other Amazon service (ex, if you subscribe to Prime). Once you enroll your device into AmazonSmile, the Amazon icon at the top of the app will update and say AmazonSmile. If that ever changes back to just say Amazon, check your AmazonSmile settings to see if you need to re-enable your device. This is much simpler than remembering that re-enrollment date!

Now you can shop like you always do and St. Dominic will receive a donation at no cost to you! Easy!

#### I don't want to mess with the app. How do I create a web shortcut on my mobile device?

Apple: Open Safari. Browse to <u>smile.amazon.com</u>. At the bottom, find the Share button (it looks like a box with an arrow pointing up). Scroll to the right until you see the "Add to Home Screen" button. Follow the remaining prompts on your device.

Android: Open Chrome. Browse to <u>smile.amazon.com</u>. Press the "three dots" in the upper right to open the menu. Scroll down to "Add to Home Screen". Follow the remaining prompts on your device.

#### I still have more questions or comments. Who do I contact?

If you have any questions about the program or need assistance getting your account linked, please contact Rachel Lahni (<u>rachel@lahni.com</u>, 513-310-0045).

## Thank you for your support!

## How do I create home screen shortcuts instead of using the Amazon App?

Instructions for  $\underline{iOS}$  and  $\underline{Amazon}$  shortcuts are below.

| iOS: Open Safari and browse to <u>smile.amazon.com</u> .                                                                                 | <ul> <li>A smile.amazon.com</li> <li>→ →</li> <li>→ →</li> <li>→</li></ul> |
|----------------------------------------------------------------------------------------------------|----------------------------------------------------------------------------------------------------|
| iOS: At the bottom of the page, select the "Share" icon.                                                                                 | $\langle \rightarrow \uparrow \uparrow \square \Box$                                                                                                    |
| iOS: Scroll to the right until you see<br>the "Add to Home Screen" option.                                                               | Add to<br>Add to<br>Favorites Open Add to<br>Home Screen Desktop Site Find o<br>Hat 25 /0 off-freemain cotton sincer sets<br>Cancel                                                                                                    |
| iOS: You can change the name to<br>anything you would like. In the<br>example, it was shortened to<br>"AmazonSmile".                     | Cancel Add to Home Screen Add                                                                                                    |
| When done, hit "Add".                                                                                                    | AmazonSmile K 🛛 🛛                                                                                                    |
|                                                                                                    | https://smile.amazon.com/                                                                                                    |
|                                                                                                    | An icon will be added to your home screen so you can quickly access this website.                                                                                                    |
| iOS: You should now have an icon<br>on your home screen that will take<br>you directly to AmazonSmile.<br>Use this in place of your app. | AmazonSmile                                                                                                    |

| Android: Open Chome and browse<br>to <u>smile.amazon.com</u> . Press the<br>"three dots" to open a list of<br>options.                                     | <ul> <li>https://smile.amazon.com</li> <li>https://smile.amazon.com</li> <li>https://smile.amazon.com</li> <li>Hello,</li> <li>Search</li> <li>Deals Whole Foods Prime Video Music</li> </ul> |
|----------------------------------------------------------------------------------------------------|----------------------------------------------------------------------------------------------------|
| Android: Scroll to the bottom of<br>those options and locate "Add to<br>Home screen".                                                                      | Find in page Add to Home screen  Desktop site Settings                                                                                                    |
| Android: You can change the name<br>to anything you would like. In the<br>example, it was shortened to<br>"AmazonSmile".<br>When done, hit "Add".          | Add to Home screen<br>AmazonSmile<br>CANCEL ADD                                                                                                    |
| Android: You can touch & hold the<br>icon to place it on your home<br>screen manually. You can also hit<br>"Add automatically" to add the icon<br>as well. | Add to Home screen<br>Touch & hold to place manually<br>AmazonSmile 1 × 1                                                                                                    |
| Android: You should now have an<br>icon on your home screen that will<br>take you directly to AmazonSmile.<br>Use this in place of your app.               | AmazonSmi                                                                                                    |

## Got it! Show me how to manually update my charitable organization to St. Dominic!

Instructions on how to access AmazonSmile from a <u>Browser (PC, Apple, Android)</u> or <u>Android App</u> device are below.

| E                                                                                                    | Browser or Apple device                                                                                                    |
|----------------------------------------------------------------------------------------------------|----------------------------------------------------------------------------------------------------|
| If you used one of our <u>links above</u> ,<br>it should automatically change your<br>charity to St. Dominic.<br>If not or you want to change it<br>manually, please follow the steps<br>below | Change your charity       ×         Would you like to change your charity to St. Dominic ?         You are currently supporting Cincinnati Children's Hospital Medical Center when you shop at smile.amazon.com.         * Why am I seeing this?         You clicked a link from an email or another website indicating you want to set a different charitable organization from the one you selected during an earlier visit. You need to either confirm that you want to change your charity, or keep your previously selected charity.         No, don't change it       Yes, change my charity |
| Visit <u>smile.amazon.com</u> . You will<br>see the AmazonSmile logo at the<br>top.                                                                                                    | <ul> <li>← → C ▲ https://smile.amazon.com </li> <li>✓ SEE SOMETHING NEW, EVERY DAY. TAKE A LO</li> <li>☑ amazonsmile &lt; All </li> <li>✓ O Deliver to</li> <li>✓ Supporting: Cincinnati Children's Hospital Medical Center *<br/>Buy Again Your Pickup Location Browsing History * P</li> </ul>                                                                                                    |
| Click on "Account & Lists" on the<br>right-hand side. This will expand a<br>menu. Browse down and select<br>"Your AmazonSmile".                                                                | Hello,<br>Account & Lists Corders<br>Your Account<br>Your Account<br>Your Orders<br>Your Dash Buttons<br>Your Lists<br>Your Recommendations<br>Your Subscribe & Save Items<br>Memberships & Subscriptions<br>Your Service Requests<br>Your AmazonSmile                                                                                                    |

| Click the "Change charity" button.                                                                                         | Your AmazonSmile impact                                                                                                    |                                                                                                    |
|----------------------------------------------------------------------------------------------------|----------------------------------------------------------------------------------------------------|----------------------------------------------------------------------------------------------------|
|                                                                                                    | Your orders that have supported charity<br>Remember, only purchases at smile.amazon.com (not www.amazon.com or the mobile app) support charity.                                                                                                    | Your current charity Change charity                                                                                                    |
|                                                                                                    | Your total orders 6 orders                                                                                                    | Cincinnati Children's Hospital Medical<br>Center<br>Location: Cincinnati, OH                                                                                                    |
|                                                                                                    | Every little bit counts<br>When millions of supporters shop at smile.amazon.com, charitable donations quickly add up.                                                                                                    | Mission: Cincinnati Children's will improve child health<br>and transform delivery of care through fully<br>integrated, globally recognized research, education<br>and innovation. For patients from our community, the<br>nation and the world, the care we provide will achieve |
|                                                                                                    | You have generated \$1.55<br>as of February 09, 2019                                                                                                    | the best: Medical and quality-of-life outcomes Patient<br>and family experience Value today and in the future.<br>Programs: About Cincinnati Children's                                                                                                    |
|                                                                                                    | Your current charity<br>Cincinnati Children's Hospital<br>Medical Center<br>has received                                                                                                    | Charities ask, you order.                                                                                                    |
|                                                                                                    | All charities have received \$105,515,619.04                                                                                                    |                                                                                                    |
|                                                                                                    | The donation amount "you have generated" may take several days to update after your order ships. Additional donations generated as a result of special offers may take several months to update. Donations to charities are issued quarterly. Learn more $ eq$ | Donate gifts from<br>Charity Lists                                                                                                    |
| You should have 1 search result.<br>Make sure it says St. Dominic in<br>Cincinnati, OH. Hit the yellow<br>"Select" button. | Your Account > Change Your Charity > Search Results<br>Choose from almost a million charities, schools, and other nonprofits. We will reach o<br>it is ready to accept donations from Amazon.<br>St. Dominic Cincinnati                                        | out to the organization you select to ensure<br>Search                                                                                                    |
|                                                                                                    | Showing 1-1 of 1 Results                                                                                                    | Sorted by: Relevance                                                                                                    |
|                                                                                                    | St. Dominic<br>About ~                                                                                                    | Cincinnati OH Select                                                                                                    |
|                                                                                                    | ← Previous <b>1</b> Next →                                                                                                    |                                                                                                    |

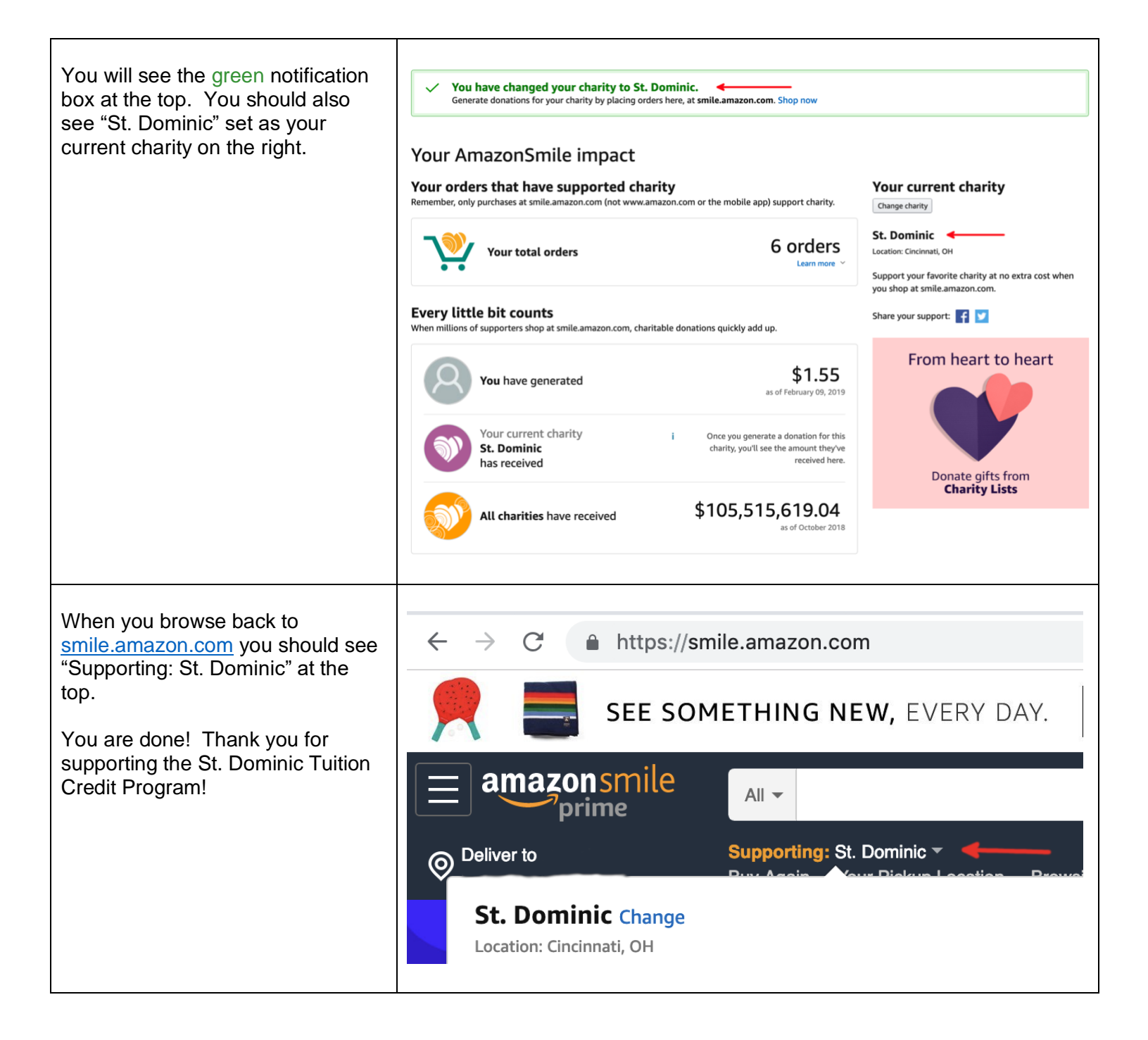

# Android Amazon App (beta)

| If you used one of our <u>links above</u> ,<br>it should automatically change your<br>charity to St. Dominic. | $\equiv a \underset{\text{prime}}{\text{mazonsmile}} \qquad Q \qquad \forall \forall$                                                                                                    |  |  |  |
|----------------------------------------------------------------------------------------------------|----------------------------------------------------------------------------------------------------|--|--|--|
| If not or you want to change it<br>manually, please follow the steps                                          | Change Your Charity                                                                                                    |  |  |  |
| Delow                                                                                                    | You are currently supporting <b>Cincinnati Children's</b><br>Hospital Medical Center.                                                                                                    |  |  |  |
|                                                                                                    | Would you like to change your charity to <b>St. Dominic</b> ?                                                                                                    |  |  |  |
|                                                                                                    | Yes, change my charity                                                                                                    |  |  |  |
|                                                                                                    | No, don't change my charity                                                                                                    |  |  |  |
|                                                                                                    | You are seeing this because you clicked a link from an email or<br>another website indicating you want to set a new charitable<br>organization different from the one you selected during an<br>earlier visit. |  |  |  |
| Open your Amazon App on your<br>Android device. Select the three<br>dashes in the upper left corner.          | Amazon     prime     What are you looking fo     Whole Foods     Prime                                                                                                    |  |  |  |
| Scroll the very bottom of the menu<br>and find "Settings".                                                    | Interesting Finds<br>See All Programs<br>Shop<br>Valentine's Day<br>gifts<br>Settings<br>Customer Service                                                                                                    |  |  |  |

Г

| Within "Settings", you should see<br>"AmazonSmile".<br>If you don't, make sure you have<br>the newest version of the Amazon<br>App installed on your device.<br>If it still isn't there, you will need to<br>use the <u>browser method</u> explained<br>in the previous section. | Settings<br>Country & Language<br>Notifications<br>AmazonSmile<br>1-Click settings<br>Legal & About                                                                                                    |
|----------------------------------------------------------------------------------------------------|----------------------------------------------------------------------------------------------------|
| Your AmazonSmile is likely turned<br>off by default. Select the yellow<br>"Turn on AmazonSmile" button.<br>If AmazonSmile is already turned<br>on, you will see a " <u>Change</u> " button<br>that will be described a few steps<br>below.                                       | CONSTRUCTIONS<br>AmazonSmile Settings<br>Your selected charity<br>Cincinnati Children's Hospital Medical Center<br>Cincinnati, OH<br>Turn on AmazonSmile on this device to change your selected<br>charity.<br>MeazonSmile on this device of the selected<br>Charity by the selected of the selected of the se |
| Select the yellow "Turn on<br>AmazonSmile" button again to<br>confirm the change.                                                                                                    | CONSTRUCTIONS                                                                                                    |

| AmazonSmile is now enabled on<br>this device. Now we have to<br>update your charitable organization<br>to St. Dominic.<br>Notice that using this method will<br>require to remember to renew<br>AmazonSmile on this device. This<br>is why a <u>home screen shortcut</u> is<br>recommended. | A mazonSmile on this device                                                                                                    |  |
|----------------------------------------------------------------------------------------------------|----------------------------------------------------------------------------------------------------|--|
| Notice how the Amazon icon now<br>says AmazonSmile.<br>Press the three dashes again,<br>navigate to Settings, then<br>AmazonSmile like in the previous<br>steps.                                                                                                    | <ul> <li>Amazonsmile</li> <li>What are you looking fo</li> <li>Whole Foods</li> </ul>                                                                                                    |  |
| Now that AmazonSmile is enabled,<br>you can "Change" your charitable<br>organization.                                                                                                    | AmazonSmile Settings   Your selected charity   Cincinnati Children's Hospital Medical Center Change Cincinnati, OH   AmazonSmile on this device   AmazonSmile on this device   Image: Note that the service   How it works   Turn off AmazonSmile on this device |  |

| Type "St. Dominic Cincinnati" in the search box and then hit Enter.  | amazonsmile Q O Ym                                                        |
|----------------------------------------------------------------------|---------------------------------------------------------------------------|
|                                                                      | Currently supporting:<br>Cincinnati Children's Hospital<br>Medical Center |
|                                                                      | Choose a spotlight charity or search all charitable organizations         |
|                                                                      | susan G. Komen 🗸 Select                                                   |
|                                                                      | ASPCA ASPCA V Select                                                      |
|                                                                      | American Red Cross 🗸 Select                                               |
|                                                                      | R Alzheimer's Select                                                      |
|                                                                      | World Wildlife Fund 🗸 Select                                              |
|                                                                      |                                                                           |
|                                                                      | Find a different charitable organization                                  |
|                                                                      | St. Dominic Cincinnati Search                                             |
| You should have 1 search result.<br>Make sure it says St. Dominic in | amazonsmile Q O \w                                                        |
| Cincinnati, OH. Hit the yellow<br>"Select" button.                   | Change Your Charity                                                       |
|                                                                      | Currently supporting:<br>Cincinnati Children's Hospital<br>Medical Center |
|                                                                      | St. Dominic Cincinnati Search                                             |
|                                                                      | Showing 1 - 1 of 1 Results                                                |
|                                                                      | St. Dominic<br>Cincinnati, OH                                             |
|                                                                      | TOP OF PAGE                                                               |

| You should see "St. Dominic" as<br>"Your selected charity".                          | amazonsmile Q C                                                              | ) \;;; |
|--------------------------------------------------------------------------------------|------------------------------------------------------------------------------|--------|
| You are done! Thank you for<br>supporting the St. Dominic Tuition<br>Credit Program! | AmazonSmile Settings<br>Your selected charity                                |        |
|                                                                                      | St. Dominic<br>Cincinnati, OH                                                | Change |
|                                                                                      | <b>AmazonSmile on this device</b><br>Early access will expire on Apr 1, 2019 | On     |
|                                                                                      | How it works                                                                 | >      |
|                                                                                      | Turn off AmazonSmile on this device                                          |        |